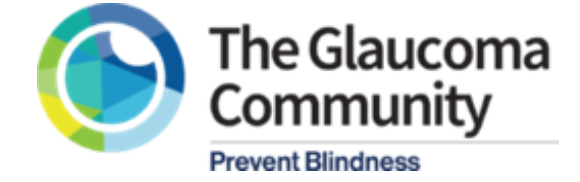

## Instructions to Add Patient Education Information into Epic Electronic Medical Records (EMR)

1. Navigate to *My SmartPhrases* in Epic:

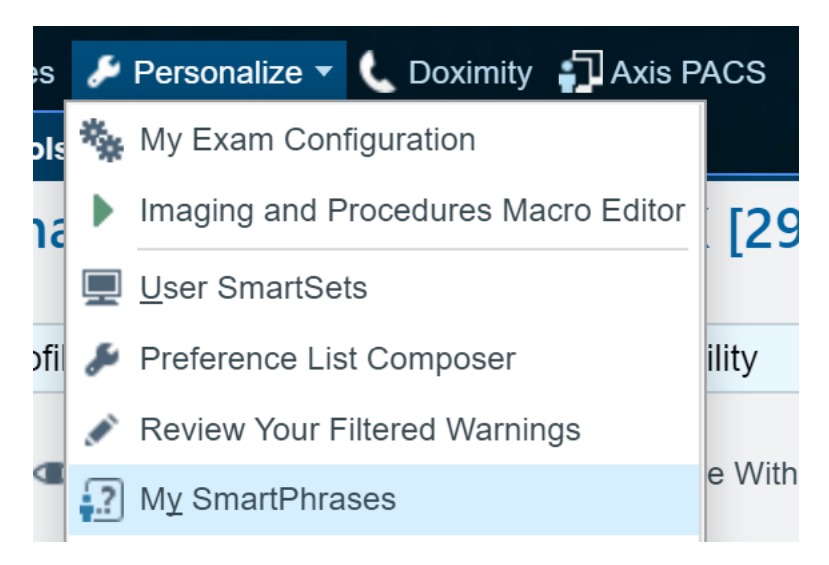

2. Select New User SmartPhrase:

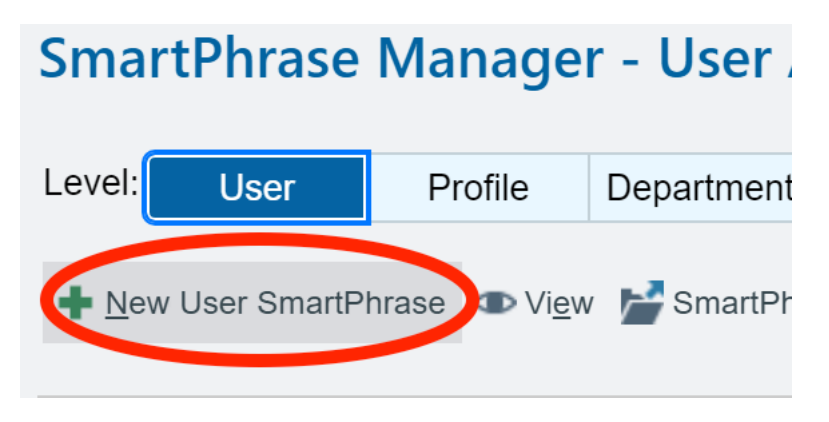

- 3. Select *Insert Image*, choose the file containing The Glaucoma Community Flyer.
  - a. Note: this should be an image file, PDF files will not work. This file should be saved on your network drive, you cannot upload a file from your personal computer.
  - b. Assign a *Name* to this *SmartPhrase*, and *Save*.

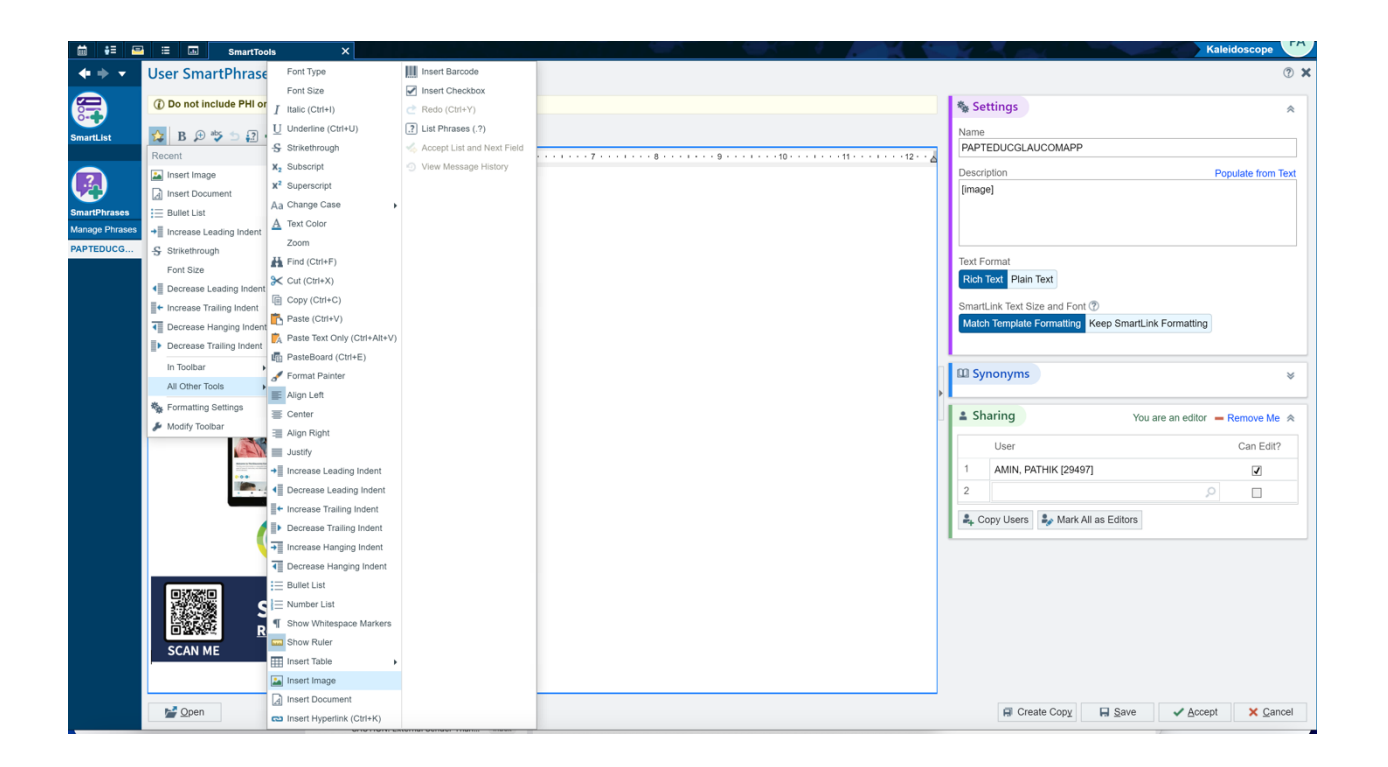

4. Navigate to the *Wrap-Up* tab in a patient encounter and select the <u>wrench icon</u> on the top right of the *Patient Instructions* panel.

| $\leftarrow \rightarrow \boxed{p}$ Chart Review $\bigcirc$ Medications 🕕 Exam $\boxed{e}$ Plan $\boxed{e}$ Wrap-Up | - P                   |
|----------------------------------------------------------------------------------------------------|-----------------------|
| Wrap-Up                                                                                                    | <mark>й 3+</mark> 🤋 🗄 |
| Patient Instructions LOS Follow-up Charge Capture Communications Review                                            | J.                    |
| Patient Instructions                                                                                               |                       |
| Attach reference Add Clinical References a                                                                         |                       |
|                                                                                                    |                       |
|                                                                                                    |                       |
|                                                                                                    |                       |
|                                                                                                    |                       |
|                                                                                                    |                       |
|                                                                                                    |                       |
| -                                                                                                    |                       |

5. Search for your *SmartPhrase* and select it to add as a *Speed Button*.

| My Notes Settings                  | ×                                               | e      |
|------------------------------------|-------------------------------------------------|--------|
| Clinical Reference Speed But       | tons 🛸                                          | a<br>1 |
| Patient Instructions Speed B       | Add SmartText + Add                             |        |
| Name Tex<br>PAPTEDUCDRYEYE DR      | t<br>Y EYE PATIENT EDUCATION One of the main go | als    |
| PAPTEDUCGLAUCOMAPP [im             | age]<br>Instructions 🛛 😞                        | r      |
| SmartPhrase:<br>-OR-<br>SmartText: | م                                               | 5      |
| Refresh Sm                         | nartPhrases                                     |        |

6. Rename the button to a title of your choosing.

| My Notes Settings                      | ×        |
|----------------------------------------|----------|
| Clinical Reference Speed Buttons       | *        |
| Patient Instructions Speed Buttons     | *        |
| SmartPhrase + Add SmartText            | + Add    |
| DROP SCHEDULE GLAUCOMA APP FLYER       |          |
| I Caption: GLAUCOMA APP FLYER          |          |
| When Creating New Patient Instructions | *        |
| SmartPhrase:                           | ,<br>O   |
| -OR-                                   |          |
| SmartText:                             | <u></u>  |
| Refresh SmartPhrases                   | × Cancel |

7. Select the Speed Button to insert the flyer into the Patient Instructions

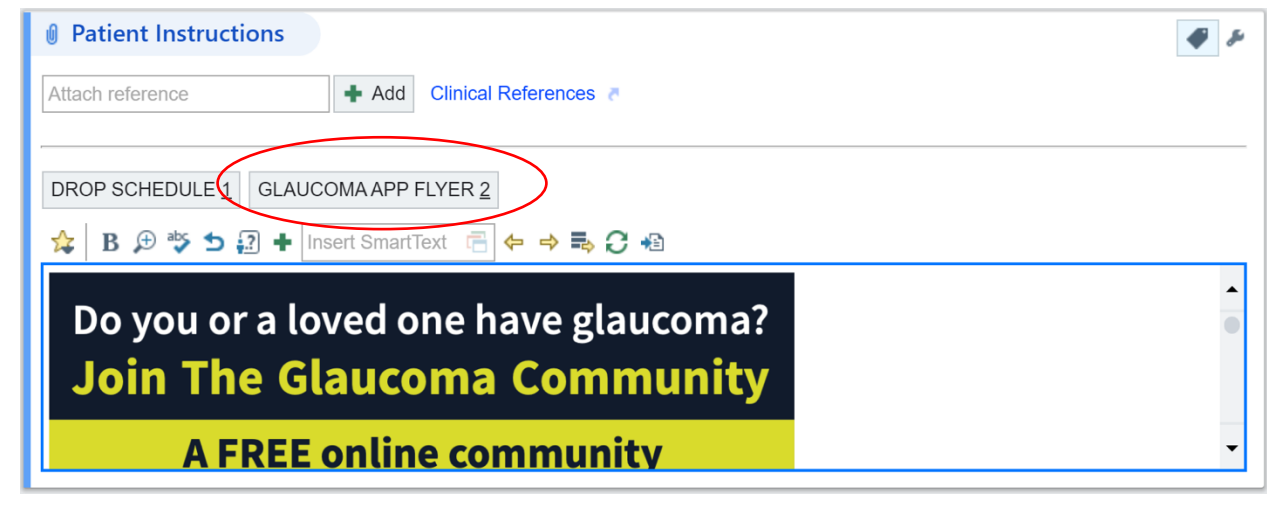

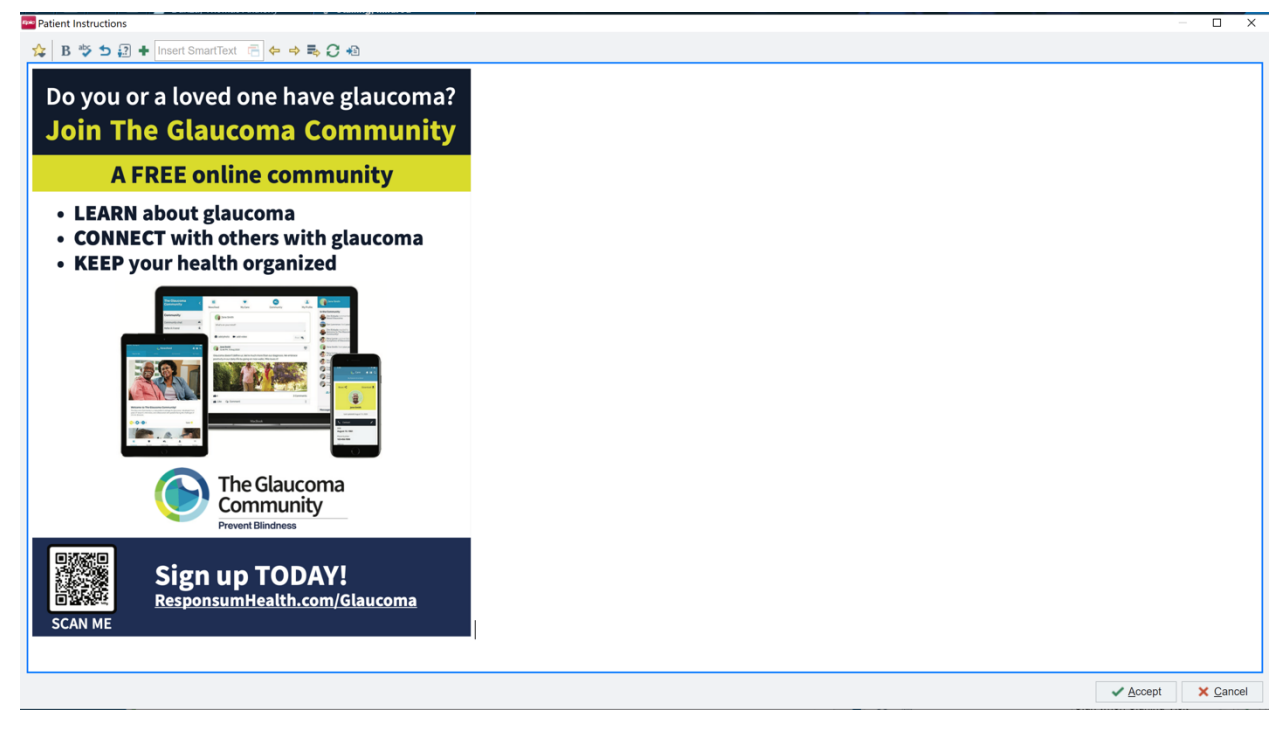

8. This flyer will now print on the patient's After Visit Summary (AVS).